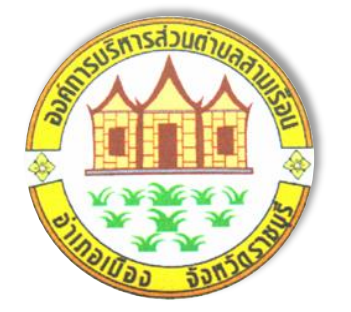

# **E-service**

# คู่มือวิธีการใช้งานระบบการให้บริการ

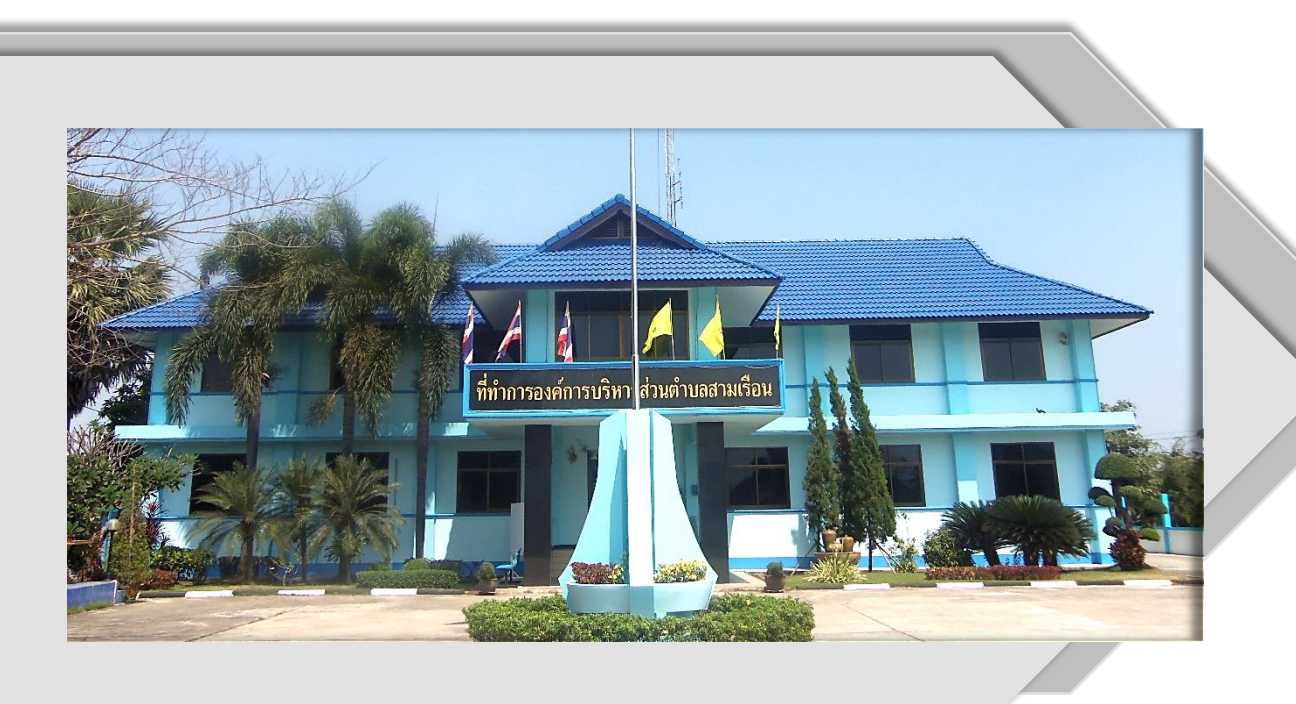

งานนโยบายและแผน สำนักปลัด องค์การบริหารส่วนตำบลสามเรือน อำเภอเมืองราชบุรี จังหวัดราชบุรี www.samruanratchaburi.go.th

## สารบัญ

|    | เรื่อง                                                                     | หน้า |
|----|----------------------------------------------------------------------------|------|
| 1. | แบบคำร้องทั่วไป                                                            | 1    |
| 2. | แบบคำร้องขอข้อมูลข่าวสาร                                                   | 3    |
| 3. | แบบคำร้องสมัครเข้าเรียน ศพด.สามเรือน                                       | 4    |
| 4. | แบบคำร้องขอลงทะเบียนเพื่อขอรับสิทธิ์เงินอุดหนุนเพื่อการเลี้ยงดูเด็กแรกเกิด | 7    |

## 1. แบบคำร้องทั่วไป กรอกรายละเอียดตามขั้นตอน ดังนี้

1.1 นำเมาส์คลิกที่ 🗖 เพื่อเลือกระบุวัน เดือน ปี ที่ยื่นแบบฟอร์ม ตามรูปแบบด้านล่างที่วงสีแดง

| วับเพื่    |  |  |  |
|------------|--|--|--|
| 214.01     |  |  |  |
| วว/ดด/ปปปป |  |  |  |

1.2 นำเมาส์วางที่คำว่า "คำตอบของคุณ" เพื่อกรอกประวัติส่วนตัว ตามรูปแบบที่วงสีแดง

| ชื่อ-สกุล *     |
|-----------------|
| ศำตอบของคุณ     |
|                 |
| อึเมล *         |
| ศำตอบของคุณ     |
|                 |
| ที่อยู่ *       |
| ศำตอบของคุณ     |
|                 |
| หมายเลขโทรศัพท์ |
| ศำตอบของคุณ     |
|                 |

1.3 นำเมาส์วางที่คำว่า "คำตอบของคุณ" เพื่อกรอกรายละเอียดมีความประสงค์ต้องการขอ.......

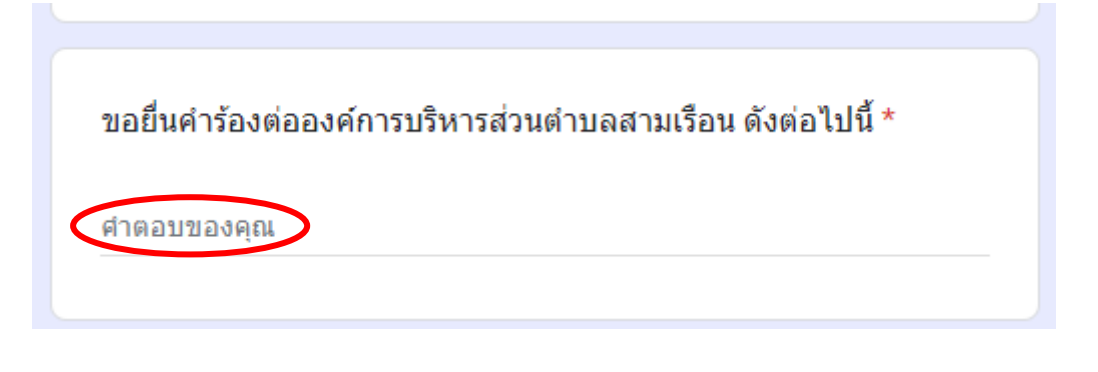

1.4 เมื่อกรอกรายละเอียดครบแล้วให้กดที่คำว่า
 ส่ง ตามแบบ เป็นอันเสร็จสิ้นกระบวนการ
 เขียนคำร้องทั่วไป หลังจากนั้นเจ้าหน้าที่ผู้รับชอบจะดำเนินการตามขั้นตอนให้แล้วเสร็จและจะติดต่อ
 กลับมายังเบอร์โทรศัพท์มือถือที่ท่านได้แจ้งข้อมูลไว้ในแบบฟอร์มนี้

### 2. แบบคำร้องขอข้อมูลข่าวสาร

 2.1 กดปุ่มเลือกคำนำหน้าชื่อ และนำเมาส์ไปวางที่ "คำตอบของคุณ" เพื่อพิมพ์ข้อมูล ชื่อ - นามสกุล และที่อยู่ปัจจุบัน ตามรูปแบบด้านล่าง

| ด้วยข้าพเจ้า *                                                              |  |  |
|-----------------------------------------------------------------------------|--|--|
| <ul> <li>นาย</li> <li>นาง</li> <li>นางสาว</li> <li>เลือก 1 อย่าง</li> </ul> |  |  |
|                                                                             |  |  |
| ชื่อ-นามสกุล *                                                              |  |  |
| ศำตอบของคุณ                                                                 |  |  |
| มีชื่อที่อยู่ในทะเบียนบ้านเลขที่ *<br>(โปรดระบุ ที่อยู่ของท่าน)             |  |  |
| ศำตอบของคุณ                                                                 |  |  |

2.2 กรอกรายละเอียดเลขบัตรประจำตัวประชาชนของผู้ขอรับบริการเท่านั้น กรอกรายละเอียดข้อมูล เอกสารที่ต้องการขอรับบริการ เช่น ขอรับข้อมูลสำเนาแผนดำเนินงาน ประจำปีงบประมาณ พ.ศ. 25.... จำนวน.... เล่ม และให้เลือกรูปแบบในการจัดส่งเอกสารตอบกลับเป็น E-mail หรือ Line ID เพียง 1 ช่องทางเท่านั้น เมื่อกรอกรายละเอียดทุกข้อเรียบร้อยแล้ว ให้ตรวจทานข้อความทุกหัวข้อให้เรียบร้อย เมื่อเสร็จแล้วให้กด "ส่ง" เป็นอันเสร็จสิ้นกระบวนการเขียนคำร้องขอข้อมูลข่าวสาร หลังจากนั้นเจ้าหน้าที่ ผู้รับชอบจะดำเนินการตามขั้นตอนให้แล้วเสร็จและจะติดต่อกลับมายัง E-mail หรือ Line ID ที่ท่านได้ แจ้งข้อมูลไว้ในแบบฟอร์มนี้

| หมายเลขบัตรประจำดัวประชาชน *             |           |
|------------------------------------------|-----------|
| ศำตอบของคุณ                              |           |
|                                          |           |
| ท่านสามารถขอเอกสารได้โดยผ่านช่องทางนี้ * |           |
| (กรอกรายละเอียดการขอเอกสาร Online )      |           |
| $\frown$                                 |           |
| ศำตอบของคุณ                              |           |
|                                          |           |
|                                          |           |
| อีเมล์ หรือ Line ID ในการจัดส่งเอกสาร    |           |
| (กรอก E-mail หรือ Line ID ของท่าน)       |           |
|                                          |           |
| ศำตอบของคุณ                              |           |
|                                          |           |
| $\sim$                                   |           |
| đa                                       | ล้างแบบฟอ |
|                                          | เสี       |

#### 3. แบบคำร้องสมัครเข้าเรียน ศพด.สามเรือน

3.1 กรอกรายละเอียดข้อมูลเด็กที่จะเข้ารับการศึกษาตามแบบฟอร์ม

| ข้อมูลส่วนตัวเกี่ยวกับเด็ก                                   | วัน/เดือน/ปีเกิด *<br>วันท์    |
|--------------------------------------------------------------|--------------------------------|
| ชื่อนักเรียน *                                               | 23/@@/UUUU                     |
| ศำตอบของคุณ                                                  | อายุ *<br>อายุ กี่ขวบ กี่เดือน |
| ชื่อเล่น *                                                   | ศำตอบของคุณ                    |
| ศำตอบของคุณ                                                  | เชื้อชาติ                      |
| เพศ *                                                        | พ เพศา มหากค์แห                |
| <ul> <li>ชาย</li> <li>หญิง</li> <li>เลือก 1 อย่าง</li> </ul> | สัญชาติ *<br>ศาตอบของคุณ       |

| ศาสนา *<br>ศาตอบของคุณ                                                                                                    |  |
|----------------------------------------------------------------------------------------------------|--|
| ที่อยู่ตามสำเนาทะเบียนบ้าน *<br>(โปรดระบุ บ้านเลขที่ หมู่ ตำบล อำเภอ และจังหวัดที่อยู่ตามสำเนาทะเบียน<br>บ้าน)<br>ศาตอบของคุณ |  |
| ที่อยู่จริงในปัจจุบัน *<br>(โปรดระบุ บ้านเลขที่ หมู่ ตำบล อำเภอ และจังหวัดที่อยู่ในปัจจุบัน)<br>ศาตอบของคุณ                   |  |

#### 3.2 กรอกรายละเอียดบิดาของเด็กนักเรียน ตามสูติบัตรของเด็ก

| ข้อมูลบิดา<br>ข้อมูล บิดา ของนักเรียน                                                                                                    | วันที่ออกบัตร *<br><sub>วันที่</sub>    |
|----------------------------------------------------------------------------------------------------|-----------------------------------------|
| ชื่อบิดา<br>ศาตอบของคณ                                                                                                    | วว/ดด/ปปปป                              |
| อาชีพ                                                                                                    | วันที่บัตรหมดอายุ<br><sub>วันที</sub> ่ |
| ศำตอบของคุณ                                                                                                    | <u>วว/ดด/ปปปป </u>                      |
| บัตรประจำตัวประชาชน<br>(หมายเลขบัตรประชาชน 13 หลัก ของบิตา พิมพ์ติดกัน ไม่ต้องเว้นวรรค ไม่<br>ต้องชืดเส้นคั่น ตัวอย่าง: xxxxxxxxxxxx)<br>ศาตอบของคุณ | เบอร์โทรศัพท์ติดต่อ<br>ศาตอบของคุณ      |

#### 3.3 กรอกรายละเอียดมารดาของเด็กนักเรียน ตามสูติบัตรของเด็ก

| วันออกบัตร<br>วนที<br>วว/ดด/ปปปปป                                             | ข้อมูลมารดา<br>ข้อมูล มารดา ของนักเรียน                                                                                                    |
|-------------------------------------------------------------------------------|----------------------------------------------------------------------------------------------------|
| วันหมดอายุ<br>วันที่<br>วว/ตด/ปปปปป                                           | ชื่อมารดา<br>ศาตอบของคุณ                                                                                                    |
| <b>โทรศัพท์</b><br>ศาตอบของคุณ                                                | อาชีพ<br>ศาตอบของคุณ                                                                                                    |
| มีพี่น้องร่วมบิดา-มารดาเดียวกัน กี่คน เป็นบุตรลำดับที่เท่าไร *<br>ศาตอบของคุณ | บัตรประจำดัวประชาชน<br>(หมายเลขบัตรประชาชน 13 หลัก ของมารดา พิมพ์ดิดกัน ไม่ต้องเว้นวรรค<br>ไม่ต้องขีดเส้นคั่น ดัวอย่าง: xxxxxxxxxxxx)<br>ศาตอบของคุณ |

3.4 กรอกรายละเอียดของผู้ปกครองที่สามารถติดต่อได้

| ข้อมูลผู้ปกครอง หรือผู้ดูแลอุปการะ                                                                                                  |  |  |  |
|----------------------------------------------------------------------------------------------------|--|--|--|
| ปัจจุบันเด็กอยู่ในความดูแลอุปการะ/รับผิดชอบของ *                                                                                    |  |  |  |
| <ul> <li>บิตา</li> <li>มารดา</li> <li>ทั้งบิดา-มารดาร่วมกัน</li> <li>ญาติ</li> <li>อื่นๆ:</li> </ul>                                |  |  |  |
| ผู้ดูแลอุปการะเด็กตามข้อ 1. มีรายได้ครัวเรือนต่อเดือนเท่าไร (บาท) *<br>ศาดอบของคุณ                                                  |  |  |  |
| ผู้กรอกข้อมูล ชื่อ และมีความเกี่ยวข้องกับนักเรียน *<br>(โปรดกรอกข้อมูล ชื่อ-นามสกุล และความเกี่ยวข้องกับเด็กนักเรียน<br>ศาตอบของคุณ |  |  |  |

3.5 ให้ผู้ปกครองทุกท่านที่จะนำบุตรหลานเข้าเรียนที่ ศพด.ตำบลสามเรือน โปรดอ่านคำรับรองในการสมัคร ให้เรียบร้อย และกดเลือกเอกสารทุกข้อในการสมัครเข้าเรียน แล้วกด "**ส่ง**" และให้ถ่ายสำเนาเอกสารต่างๆ ทุกข้อ นำมายื่นที่ ศพด.ตำบลสามเรือน ภายในวันที่ 1 กุมภาพันธ์ ถึง 31 มีนาคม ของทุกปี หรือในรอบการ เปิดรับสมัคร เพื่อยืนยันการสมัครเข้าเรียน ถ้าไม่นำเอกสารต่างๆ มายื่นที่ ศพด.ตำบลสามเรือน จนสิ้นสุดการ รับสมัครจะถือว่าการสมัครนั้น "**ยกเลิก**"

|   | ค่ารับรอง<br>1. ข้าพเจ้าขอรับรองว่าได้อ่านประกาศรับสมัครของ อบต.สามเรือน เข้าใจ<br>แล้ว เด็กที่นำมาสมัครมีคุณสมบัติถูกต้องตรงตามประกาศ และหลักฐานที่ใช้<br>สมัครเป็นหลักฐานที่ถูกต้องจริง<br>2. ข้าพเจ้ามีสิทธิถูกต้องในการที่จะให้เด็กสมัครเข้ารับการศึกษาเลี้ยงดูใน<br>ศูนย์พัฒนาเด็กเล็กของ อบต. |
|---|----------------------------------------------------------------------------------------------------|
|   | สามเรือน<br>3. ข้าพเจ้ายินดีปฏิบัติตามระเบียบ ข้อกำหนดของ อบด.                                                                                                    |
|   | สามเรือน และยินดีปฏิบัติดามคำแนะนำเกี่ยวกับการพัฒนาความพร้อมดาม<br>ที่ศูนย์พัฒนาเด็กเล็กกำหนด                                                                                                    |
|   |                                                                                                    |
|   | หมายเหตุ เอกสารที่ต้องนำมาส่งเจ้าหน้าที่ *                                                                                                    |
|   | พร้อมเขียนใบมอบดัวเด็กและทะเบียนประวัติเด็กที่เจ้าหน้าที่ ในวันที่นำ<br>เอกสารมาส่ง                                                                                                    |
|   | 🛃 สำเนาทะเบียนบ้าน จำนวน 1 ชุด                                                                                                    |
|   | 🗹 สำเนาสูติบัตร จำนวน 1 ชุด                                                                                                    |
|   | 🛃 รูปถ่ายนักเรียน ขนาด 1 นิ้ว จำนวน 3 รูป (ถ่ายไม่เกิน 6 เดือน)                                                                                                    |
|   | 🗹 สมุดบันทึกการตรวจสุขภาพ จำนวน 1 ชุด                                                                                                    |
| ( | ส่ง ล้างแบบฟอร์ม                                                                                                    |

คู่มือวิธีการใช้งานระบบการให้บริการ องค์การบริหารส่วนตำบลสามเรือน อำเภอเมืองราชบุรี จังหวัดราชบุรี

## แบบคำร้องขอลงทะเบียนเพื่อขอรับสิทธิ์เงินอุดหนุนเพื่อการ เลี้ยงดูเด็กแรกเกิด

4.1 กรอกประวัติของผู้ปกครองเด็กที่ต้องการรับเงินอุดหนุนเพื่อการเลี้ยงดูเด็กแรกเกิด

| แบบคำร้องขอลงทะเบียนเพื่อ<br>ขอรับสิทธิ์เงินอุดหนุนเพื่อการเลี้ยง<br>ดูเด็กแรกเกิด                                                                                                    | คำนำหน้านามผู้ลงทะเบียน *<br>◯ เด็กชาย<br>◯ เด็กหญิง |
|----------------------------------------------------------------------------------------------------|------------------------------------------------------|
| ลงชื่อเข้าใช้ Googleเพื่อบันทึกการแก้ไข ดูข้อมูลเพิ่มเดิม                                                                                                    | O <sup>นาย</sup> เลือก 1 อย่าง                       |
| * ระบุว่าเป็นศาถามที่จำเป็น                                                                                                    | 0 uno                                                |
| ส่วนที่ 1 ข้อมูลส่วนดัวผู้ลงทะเบียน                                                                                                    | ) นางสาว<br>อื่นๆ:                                   |
| ข้อมูลผู้ลงทะเบียน *                                                                                                    | วับเดือน.ปีเกิดของผ้องทะเบียบ *                      |
| 🔲 เป็นผู้ลงทะเบียนตามโครงการเพื่อสรัสติการแห่งรัฐ                                                                                                    | วันที่                                               |
|                                                                                                    | 33/@@/אַדראָראָראָ                                   |
| ความเกี่ยวข้องกับเด็ก *                                                                                                    |                                                      |
| () บิดา                                                                                                    | ชื่อ-นามสกลผ้องทะเบียน *                             |
| 🔿 มาดา 🔰 เลือก 1 อย่าง                                                                                                    |                                                      |
| 🔿 อีนๆ:                                                                                                    | ศาตอบของคุณ                                          |
|                                                                                                    |                                                      |
|                                                                                                    |                                                      |
| เลขประจำตัวประชาชนผู้ลงทะเบียน *                                                                                                    | ที่อยู่ดามทะเบียนบ้าน                                |
| ศำตอบของคุณ                                                                                                    |                                                      |
|                                                                                                    | บ้านเลขที่ *                                         |
|                                                                                                    | ศาตอบของคุณ                                          |
| สัญชาติผู้ลงทะเบียน *                                                                                                    |                                                      |
| ◯ ไทย<br>เกือด 1 อะเอะ                                                                                                    | หมู่ที่                                              |
| ∫ โลยที่ 1 ยยาง     ∫     ∫     ∫     ∫     ∫     ∫     ∫     ∫     ∫     ∫     ∫     ∫     ∫     ∫     ∫     ∫     ∫     ∫     ∫     ∫     ∫     ∫     ∫     ∫     ∫     ∫     ∫     ∫     ∫     ∫     ∫     ∫     ∫     ∫     ∫     ∫     ∫     ∫     ∫     ∫     ∫     ∫     ∫     ∫     ∫     ∫     ∫     ∫     ∫     ∫     ∫     ∫     ∫     ∫     ∫     ∫     ∫     ∫     ∫     ∫     ∫     ∫     ∫     ∫     ∫     ∫     ∫     ∫     ∫     ∫     ∫     ∫     ∫     ∫     ∫     ∫     ∫     ∫     ∫     ∫     ∫     ∫     ∫     ∫     ∫     ∫     ∫     ∫     ∫     ∫     ∫     ∫     ∫     ∫     ∫     ∫     ∫     ∫     ∫     ∫     ∫     ∫     ∫     ∫     ∫     ∫     ∫     ∫     ∫     ∫     ∫     ∫     ∫     ∫     ∫     ∫     ∫     ∫     ∫     ∫     ∫     ∫     ∫     ∫     ∫     ∫     ∫     ∫     ∫     ∫     ∫     ∫     ∫     ∫     ∫     ∫     ∫     ∫     ∫     ∫     ∫     ∫     ∫     ∫     ∫     ∫     ∫     ∫     ∫     ∫     ∫     ∫     ∫     ∫     ∫     ∫     ∫     ∫     ∫     ∫     ∫     ∫     ∫     ∫     ∫     ∫     ∫     ∫     ∫     ∫     ∫     ∫     ∫     ∫     ∫     ∫     ∫     ∫     ∫     ∫     ∫     ∫     ∫     ∫     ∫     ∫     ∫     ∫     ∫     ∫     ∫     ∫     ∫     ∫     ∫     ∫     ∫     ∫     ∫     ∫     ∫     ∫     ∫     ∫     ∫     ∫     ∫     ∫     ∫     ∫     ∫     ∫     ∫     ∫     ∫     ∫     ∫     ∫     ∫     ∫     ∫     ∫     ∫     ∫     ∫     ∫     ∫     ∫     ∫     ∫     ∫     ∫     ∫     ∫     ∫     ∫     ∫     ∫     ∫     ∫     ∫     ∫     ∫     ∫     ∫     ∫     ∫     ∫     ∫     ∫     ∫     ∫     ∫     ∫     ∫     ∫     ∫     ∫     ∫     ∫     ∫     ∫     ∫     ∫     ∫     ∫     ∫     ∫     ∫     ∫     ∫     ∫     ∫     ∫     ∫     ∫     ∫     ∫     ∫     ∫     ∫     ∫     ∫     ∫     ∫     ∫     ∫     ∫     ∫     ∫     ∫     ∫     ∫     ∫     ∫     ∫     ∫     ∫     ∫     ∫     ∫     ∫     ∫     ∫     ∫     ∫     ∫     ∫     ∫     ∫     ∫     ∫     ∫     ∫     ∫     ∫     ∫     ∫     ∫     ∫     ∫     ∫     ∫     ∫     ∫     ∫     ∫     ∫     ∫     ∫     ∫     ∫     ∫     ∫     ∫     ∫ | decourses                                            |
|                                                                                                    | HINDERALIN                                           |
| ศาสนา *                                                                                                    |                                                      |
| 0                                                                                                    | อาคาร/ตึก                                            |
|                                                                                                    | ศาตอบของคุณ                                          |
| 🔾 คริสต 🖌 เลือก 1 อย่าง                                                                                                    |                                                      |
|                                                                                                    | ขั้น                                                 |
| U auq: 🥒                                                                                                    | $\frown$                                             |
|                                                                                                    |                                                      |

| เลขที่ห้อง                                                                                           | อำเภอ/เขต *                                                                           |
|----------------------------------------------------------------------------------------------------|---------------------------------------------------------------------------------------|
| ศาตอบของคุณ                                                                                          | ศำตอบของคุณ                                                                           |
| หมู่บ้าน                                                                                             |                                                                                       |
| ศาดอบของคุณ                                                                                          | จังหวัด *                                                                             |
| ดรอก/ชอย                                                                                             | ศาตอบของคุณ                                                                           |
| ศำตอบของคุณ                                                                                          | รหัสไปรษณีย์ *                                                                        |
| ถนน                                                                                                  | ศำตอบของคุณ                                                                           |
| ศาตอบของคุณ                                                                                          | โมรสัมแม่ติอค่อ *                                                                     |
| ดำบล/แขวง *                                                                                          | ศาตอบของคุณ                                                                           |
| ศาตอบของคุณ                                                                                          |                                                                                       |
|                                                                                                    |                                                                                       |
| ที่อยู่ปัจจุบัน                                                                                      | เลขที่ห้อง                                                                            |
| ที่อยู่ปัจจุบัน                                                                                      | เลขที่ห้อง<br>ศาตอบของคุณ                                                             |
| ที่อยู่ปัจจุบัน<br>บ้านเลขที่ *<br>ศาตอบของคุณ                                                       | เลขที่ห้อง<br>ศาตอบของคุณ<br>หมู่บ้าน                                                 |
| ที่อยู่ปัจจุบัน<br>บ้านเลขที่ *<br>ศาตอบของคุณ                                                       | เลขที่ห้อง<br>ศาตอบของคุณ<br>หมู่บ้าน<br>ศาตอบของคุณ                                  |
| ที่อยู่ปัจจุบัน<br>บ้านเลขที่ *<br>ศาตอบของคุณ<br>หมู่ที่<br>ศาตอบของคุณ                             | เลขที่ห้อง<br>ศาตอบของคุณ<br>ศาตอบของคุณ<br>ตรอก/ซอย                                  |
| ที่อยู่ปัจจุบัน<br>บ้านเลขที่ *<br>ศาตอบของคุณ<br>หมู่ที่<br>ศาตอบของคุณ                             | เลขที่ห้อง<br>ศาตอบของคุณ<br>ศาตอบของคุณ<br>ดรอก/ชอย<br>ศาตอบของคุณ                   |
| ที่อยู่ปัจจุบัน<br>บ้านเลขที่ *<br>ศาตอบของคุณ<br>หมู่ที่<br>ศาตอบของคุณ<br>อาคาร/ตึก                | เลขที่ห้อง<br>ศำตอบของคุณ<br>ศำตอบของคุณ<br>ศาตอบของคุณ<br>ภมน                        |
| พื่อยู่ปัจจุบัน<br>บ้านเลขที่ *<br>ศาตอบของคุณ<br>หมู่ที่<br>ศาตอบของคุณ<br>อาคาร/ดีก                | เลขที่ห้อง<br>ศำตอบของคุณ<br>ศำตอบของคุณ<br>ศำตอบของคุณ<br>สาน                        |
| พื่อยู่ปัจจุบัน<br>บ้านเลขที่ *<br>ตำตอบของคุณ<br>หมู่ที่<br>ตำตอบของคุณ<br>อาดาร/ตึก<br>ตำตอบของคุณ | เลขที่ห้อง<br>ศำตอบของคุณ<br>ศำตอบของคุณ<br>ศาตอบของคุณ<br>สาตอบของคุณ<br>คำตอบของคุณ |

| อำเภอ *                       | ระดับการศึกษา                          |
|-------------------------------|----------------------------------------|
| ศาตอบของคุณ                   | 🔿 ไม่ได้รับการศึกษา                    |
|                               | 🔿 ระดับประถมศึกษา                      |
| จังหวัด *                     | 🔘 ระดับมัธยมศึกษาตอนต้น                |
| ศำตอบของคุณ                   | 🔘 ระดับมัธยมศึกษาตอนปลาย               |
|                               | 🔿 ระดับประกาศนียบัตรวิชาชีพ(ปวช.)      |
| รหัสไปรษณีย์ *<br>ศาตอบของคุณ | ระดับประกาศนียบัตรวิชาชีพชั้นสูง(ปวส.) |
|                               | 🔿 กศน.                                 |
|                               | 🔿 ปริญญาตรี                            |
|                               | 🔿 ปริญญาโท                             |
| เบอร์ดิดต่อ *                 | 🔿 ปริญญาเอก                            |
| ศำตอบของคุณ                   | () อื่นๆ:                              |

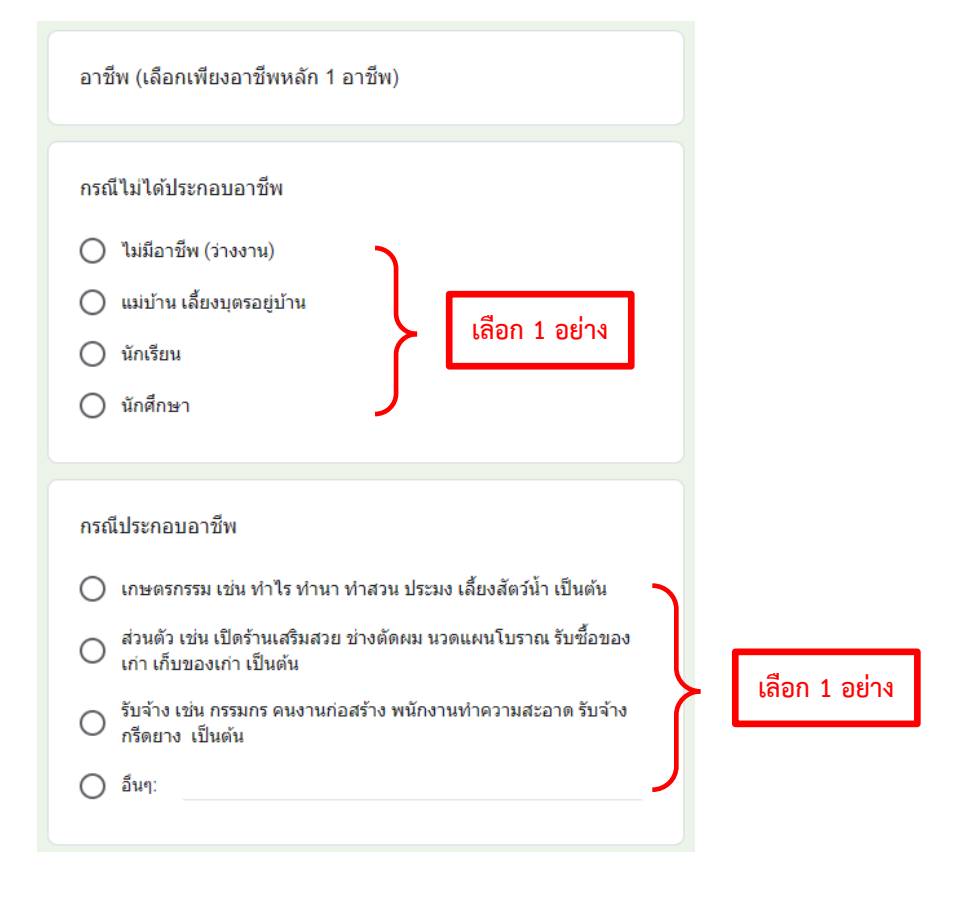

4.2 กรอกประวัติข้อมูลเด็กแรกเกิด

| ข้อมูลเด็ก                                                                                                    | <b>เกิดเมื่อวันที่ *</b><br><sub>วันที</sub> ้                           |
|----------------------------------------------------------------------------------------------------|--------------------------------------------------------------------------|
| เลขประจำตัวประชาชน *<br>ศาตอบของคุณ                                                                                                    | <u>ארקרק ארא ארא ארא ארא ארא ארא ארא ארא אר</u>                          |
|                                                                                                    | ข้อมูลมารดา                                                              |
| เพศ* <ul> <li>ขาย</li> <li>หญิง</li> </ul> เลือก 1 อย่าง                                                                                                 | ดำน่าหน้านาม * <ul> <li>เด็กหญิง</li> <li>นางสาว</li> <li>นาง</li> </ul> |
| ชื่อ-นามสกุล *<br>ศาตอบของคุณ                                                                                                    | ชื่อ-นามสกุล *<br>ศาตอบของคุณ                                            |
| สถานที่เกิด *<br>ศาตอบของคุณ                                                                                                    | เลขบัตรประจำดัวประชาชน *<br>ศาดอบของคุณ                                  |
| อายุ*                                                                                                    | ข้อมูลบิดา<br>🔲 ไม่ปรากฏบิดา                                             |
| สัญชาติ *<br>ศาตอบของคุณ<br>ศาตอบของคุณ                                                                                                    | ข้อมูลของบิดา<br>ด็กชาย<br>งาย                                           |
| อาชีพ *<br>〇 ไม่ได้ประกอบอาชีพ<br>〇 ประกอบอาชีพเกษตรกรรม เช่น ทำไร ทำนา เป็นด้น                                                                          | ชื่อ-นามสกุล<br>ศาตอบของคุณ                                              |
| <ul> <li>ธุรกิจส่วนตัว เช่น เปิดร้าน รริมส เลือก 1 อย่าง</li> <li>รับจ้าง เช่น กรรมกร คน เวนก่อสราง พนกงานทาพวามสะอาต เป็นต้น</li> <li>อื่นๆ:</li> </ul> | เลขประจำตัวประชาชน<br>ศาตอบของคุณ                                        |

| สัญชาติ<br>ศาตอบของคุณ                                                                                                    | ช่องทางการรับเงินอุดหนุนเพื่อการเลี้ยงดูเด็กแรกเกิด (เลือกเพียง 1<br>ธนาคาร)<br>ปรเภทบัญชีที่สามารถใช้ในการโอนเงินอุดหนุน ได้แก่ บัญชีออมทรัพย์ สะสม<br>ทรัพย์ เงินฝากเผื่อเรียก (บัญชีเงินฝากประจำ ออมทรัพย์พิเศษ ออมทรัพย์ที่<br>มีเงื่อนไข ไม่สามารถใช้รับเงินอุดหนุนได้) |
|----------------------------------------------------------------------------------------------------|----------------------------------------------------------------------------------------------------|
| การศึกษา <ul> <li>ไม่ได้ประกอบอาชีพ</li> <li>ประกอบอาชีพเกษตรกรรม เช่น ทำไร ทำนา เป็นดัน</li> <li>ธุรกิจส่วนตัว เช่น เปิดร้านเสริมสวยง่างดัด เลือก 1 อย่าง</li> <li>รับจ้าง เช่น กรรมกร คนงานก่อสรับ พนักงานทาตว แมสะอาต เบนตน</li> <li>อื่นๆ:</li> </ul> | ธนาคารที่ต้องการรับเงินอุดหนุน *<br>🔿 ธนาคารกรุงไทย (ประเภทบัญชีออมทรัพย์ เท่านั้น)                                                                                                    |
|                                                                                                    | <ul> <li>ธนาคารออมสิน (ประเภทเงินฝากเผื่อเรื่นกูเท่านั้ เลือก 1 อย่าง</li> <li>ธนาคารเพื่อการเกษตรและสหกรณ์เพื่อการเกษต<br/>ทรัพย์ เท่านั้น)</li> </ul>                                                                                                    |
|                                                                                                    | ชื่อบัญชี *<br>ศาตอบของคุณ                                                                                                    |
|                                                                                                    | เลขบัญชี *<br>ศาตอบของคุณ                                                                                                    |

หมายเหตุ เอกสารหลักฐานประกอบการลงทะเบียนนำมายื่นต่อเจ้า \* หน้าที่ ดังนี้

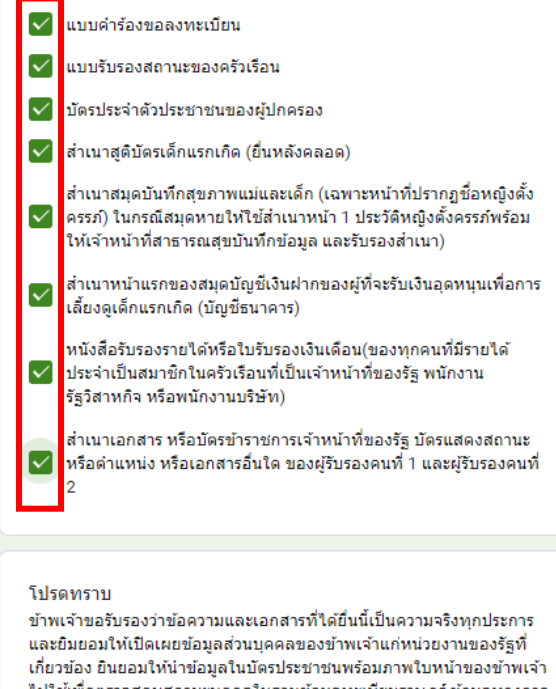

และยมยอมไทเปิดเผยขอมูลสวบบุคคลของขาพเจาแกหนวยงาบของรูรท เกี่ยวข้อง ยินยอมให้นำข้อมูลในบัตรประชาชนพร้อมภาพใบหน้าของรูรท ไปใช้เพื่อตรวจสอบสถานะบุคคลในฐานข้อมูลทะเบียนราษฎร์ ข้อมูลทางการ เงินและทรัพย์สิน หากข้อความและเอกสารที่ยื่นเรื่องนี้เป็นเท็จ ข้าพเจ้า ยินยอมคืนเงินในส่วนที่รับไปโดยใม่มีสิทธิ์ หรือยินยอมให้หักจากสวัสดิการ อื่น หรือหักจากบัญชีเงินฝากธนาคารของข้าพเจ้าใด ในการนี้ข้าพเจ้ายินดีรับ ข้อมูลข่าวสารเพื่อส่งเสริมสุขภาพของแม่และเด็กผ่านช่องทางด่างๆ

**वि** तं ।

ล้างแบบฟอร์ม

4.3 ให้ผู้ดูแลเด็กทุกท่านที่กรอกแบบฟอร์มในระบบขอลงทะเบียนเพื่อขอรับสิทธิ์เงินอุดหนุนเพื่อการเลี้ยงดู เด็กแรกเกิด โปรดอ่านคำรับรองในการรับเงินอุดหนุนให้เรียบร้อย และกดเลือกเอกสารทุกข้อในการขอรับเงิน อุดหนุน แล้วกด "ส่ง" และให้ถ่ายสำเนาเอกสารต่างๆ ทุกข้อ นำมายื่นที่สำนักปลัด องค์การบริหารส่วนตำบล สามเรือน (อาคารด้านหน้า) ในวันและเวลาราชการ เพื่อยืนยันการขอรับเงินอุดหนุน ถ้าไม่นำเอกสารต่างๆ มายื่นตามสถานที่ดังกล่าวจะถือว่า "ผู้นั้นไม่ประสงค์จะขอรับเงินอุดหนุน"